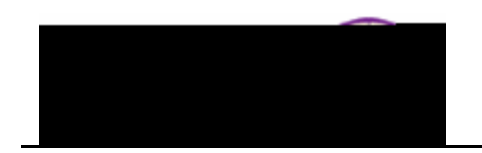

Job Aid – Removing a Service Indicator from a Student Using Advisor Center

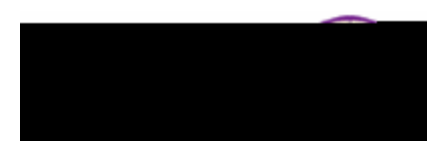

| Step | Action                                                                                                    |
|------|----------------------------------------------------------------------------------------------------|
| 5.   | Click the <b>Release</b> button.                                                                                                    |
|      | Will Auction and a second and a second and a second and a second and a second and a second and a second a secon |
|      | inther ###### Pam Pa                                                                                                    |
|      |                                                                                                    |
|      | UNICS O University of Alority of Alority of  |
|      |                                                                                                    |
|      | Streng Warmon mem aumunts Contenti Eprenencons ontacte All III III III IIII IIII IIII IIIIIIII                                                                                                    |
| 6.   | At the confirmation prompt, click the <b>OK</b> button.                                                                                                    |
|      | Are you sure you want to release this Service Indicator?                                                                                                    |
|      | OK Cancel                                                                                                    |
|      | <i>Result:</i> The Service Indicator has been removed and no longer displays in the Service Indicators section in Advisor Center (general info tab)                                                                                                    |
|      | AN TABLE STREET CONTRACTORS                                                                                                    |
| 7.   | In <b>Advisor Center</b> , view the <b>student center</b> tab. Notice the service indicator no longer displays as a "hold" to the student.                                                                                                    |
|      | my advisees student center general info transfer credit academics                                                                                                    |
|      |                                                                                                    |
|      |                                                                                                    |
|      |                                                                                                    |
|      |                                                                                                    |
|      |                                                                                                    |
|      |                                                                                                    |